# **Edit accounts**

The contribution accounts of individuals, families or companies are edited here. You can make the relevant changes or create individual invoices at any time.

You work here in individual accounts. To do this, go to the menu under **Turnover/Edit accounts** and first select a person:

| Umsatzkonto - Person wäh  | l <b>en</b> Geb            | en Sie | hier               |      |     |                   | ×  |
|---------------------------|----------------------------|--------|--------------------|------|-----|-------------------|----|
| Suchkürzel eingeben: SOSU | das S<br>V Filter: Alle Ko | uchkür | rzel ein           |      | F12 | ✓ <u>O</u> k      |    |
|                           |                            |        |                    |      |     | + <u>N</u> eu     | F9 |
|                           |                            |        |                    |      |     | <u> </u>          | F7 |
|                           |                            |        |                    |      |     | 🗍 <u>L</u> öschen | F5 |
|                           |                            |        |                    |      |     | 🔜 <u>K</u> arte   | F6 |
| Sonnenschein, Susanne     | Golfclub Sonne             | 32.5   | 5433 Nachbarschaft | sosu |     | Q Suchen          |    |
|                           |                            |        |                    |      |     | () Weiter         | F3 |
|                           |                            |        |                    |      |     | -                 |    |
|                           |                            |        |                    |      |     |                   |    |
|                           |                            |        |                    |      |     |                   |    |
|                           |                            |        |                    |      |     |                   |    |
|                           |                            |        |                    |      |     |                   |    |
|                           |                            |        |                    |      |     |                   |    |
|                           |                            |        |                    |      |     |                   |    |
|                           |                            |        |                    |      |     |                   |    |
|                           |                            |        |                    |      |     |                   |    |
|                           |                            |        |                    |      | -   | X Abbruch         |    |
|                           |                            |        |                    |      |     |                   |    |

The account of the selected person will then open:

|                     | Turnover-Account - SALES      | ×                    |
|---------------------|-------------------------------|----------------------|
| Tester, Timo (teti) |                               |                      |
| Information         | Date Time S Net Bru           |                      |
|                     |                               | Elect fee            |
|                     |                               | Edit fee F7          |
|                     |                               | O Change             |
|                     |                               | × <u>R</u> eversalF5 |
|                     |                               | Sorting              |
|                     |                               | 📚 <u>P</u> ayment    |
|                     |                               | 📚 <u>P</u> rint F8   |
|                     |                               |                      |
|                     | 13.02.14 16:52 T 0,00 0,      |                      |
|                     | 0,00 0,<br>0,00 0,<br>0,00 0, | 00<br>00<br>00       |

| 🧕 Sonnenschein, Susan | ne                   |                        |             |               |              |                |                                               |                              |                      | ? _ 8 ×       |
|-----------------------|----------------------|------------------------|-------------|---------------|--------------|----------------|-----------------------------------------------|------------------------------|----------------------|---------------|
| Name                  | roru Ne 0417         | 2003 203600            | Meurikien   | Korrespondenz |              | E- <u>M</u> ai | i <u>D</u> atensatz-Änderu                    | ingen                        | Suche                | ( ≡ )         |
| Titel                 | 3030 Ni, 0413        | 605.205000             | NI, Wollen  | Vermerke      | <u>O</u> ffe | n              | Ansprechgartner                               | Kontakt                      | Übersicht über alles | √ Filter F12  |
| Verene                | Die                  | lameue                 |             | ✓18.12.19     | 09:03        | NEU            | Neu angelegt: Sonnenschein, Sonne (0417)      | 003203600)                   |                      | 1.0           |
| vomanie               | Susanne              |                        |             | ✓05.02.20     | 08:43        | VERM           | Startgeld noch zurückzahlen / Bitte noch d    | las Guthaben vom Startgeld ' | Monatspreis          | + Neu         |
| Nachname              | Sonnenschein         |                        |             | ✓ 26.02.20    | 10:11        | RECH           | Rechnung 6                                    |                              |                      | Andern F11    |
| P Event               | 晶 Kasse 回 ]          | Timetable              |             | ✓ 26.02.20    | 10:12        | RECH           | Rectamation / 08 04 20-10:35-carm: you ca     | rm auf HAMI umgestellt /     |                      | 🔟 Löschen FS  |
| Merkmale Adresse      | 2.Adresse Z          | Zahlung Inf <u>o</u> s | Memo        | 08.04.20      | 10:37        | торо           | EDS Karte holen / Guten Tag Sonia / Wenn      | du bitte die EDS Karte von S | usanne Sonn          | C Kopleren    |
| Exact HCP             | 32.5 Best HCP        |                        | Hcp-Spezial | ✓ 08.04.20    | 10:58        | TODO           | Kuchen bestellen / Kuchen bestellen           |                              |                      |               |
| Heimatclub            | 498984 Golfclub Sonn | enhof                  | = +         | B R *         |              | Schmeddin      | ig, Benedikt (bs@pccaddie.com)                |                              |                      | $\frown$      |
| Heimatclub-ID         |                      |                        |             |               |              |                | 🙇 Partner 2er Flight:Mustermann, Max          |                              |                      | S Umsatzkonto |
| Geschlecht            | 2 - 👗 Weiblich       |                        | ~           | Ansprechpar   | tner (1)     |                |                                               |                              | :@ANSP               | 🖶 Drucken F8  |
| Altertilarre          | 4 - Envachsen        |                        | ~           |               |              | FAM 1          | Lange Mustermann, Prof. Max (+41-41/5110600*; | Mobil +41-79/1234567*)       |                      | Export        |
| Miteliadeshaft        | 4 Meeted             |                        | -           |               |              |                |                                               |                              |                      | SMS           |
| Centra                | 1 - Mitglieu         |                        | -           |               |              |                |                                               |                              |                      | P/lo Online   |
| status                | 1 - Einzeiperson     |                        | •           |               |              |                |                                               |                              |                      |               |
| Verschiedenes         | U-                   |                        | ·           |               |              |                |                                               |                              |                      | 🔚 Karte       |
| Zusatz-Info           | NUNEWS               |                        | =           |               |              |                |                                               |                              |                      | Sperren       |
|                       |                      |                        |             |               |              |                |                                               |                              |                      |               |
| Geburt                |                      | (i) Gast-Information   |             |               |              |                |                                               |                              |                      |               |
| Eintritt              | 02.04.2020           | ♥ X Datenschutz        |             |               |              |                |                                               |                              |                      |               |
| Austritt              |                      |                        |             |               |              |                |                                               |                              |                      |               |
|                       |                      |                        |             |               |              |                |                                               |                              |                      |               |
|                       |                      |                        |             |               |              |                |                                               |                              |                      |               |
|                       |                      |                        |             |               |              |                |                                               |                              |                      |               |
|                       |                      |                        |             |               |              |                |                                               |                              |                      |               |
|                       |                      |                        |             |               |              |                |                                               |                              |                      |               |
|                       |                      |                        |             |               |              |                |                                               |                              |                      |               |
|                       |                      |                        |             |               |              |                |                                               |                              |                      |               |
|                       |                      |                        |             |               |              |                |                                               |                              |                      |               |
|                       |                      |                        |             |               |              |                |                                               |                              |                      |               |
|                       |                      |                        |             |               |              |                |                                               |                              |                      |               |
|                       |                      |                        |             |               |              |                |                                               |                              |                      |               |
|                       |                      |                        |             |               |              |                |                                               |                              |                      |               |
|                       |                      |                        |             |               |              |                |                                               |                              |                      |               |
|                       |                      |                        |             |               |              |                |                                               |                              |                      |               |
|                       |                      |                        |             |               |              |                |                                               |                              |                      |               |
| L                     |                      |                        |             |               |              | Ctrl           | F5 + Neu                                      | Ctel FG 🧨 Edit               | CHL F7               | [ → Ende      |

# **Further functions**

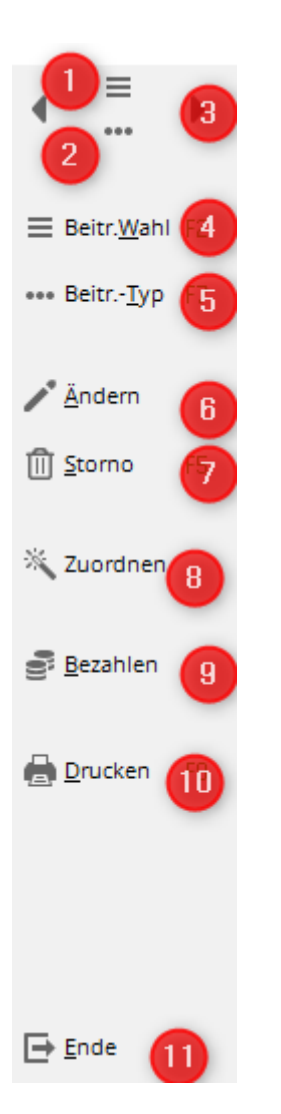

- 1. List of persons is opened.
- 2. The data record of the selected person with detailed information is opened.
- 3. Jump one person to the left or right.
- 4. List of articles (contributions) is opened.
- 5. The selected item in the sales account is displayed
- 6. The selected item can be changed in terms of name, date, amount or VAT.
- 7. Cancellation of an existing invoice or deletion of articles (articles highlighted in yellow)
- 8. Contribution allocation only for the selected person
- 9. Entering the payment
- 10. Print invoices, credit notes, duplicates or summary documents
- 11. Close window

# Write invoice individually

### Assign

Once you are in the account, you first assign all the desired items to the person. Here you can use the settings of the automatic contribution allocation, if this has already been set up. To do this, click in the person's account on the right on **Assign** in the person's account on the right, do not need to select anything else (just change the date to which the posting is to be made if necessary) and then confirm

again with **Assign**. PC CADDIE searches for all suitable items for the new member and posts them to the account.

TIP: This is also a good way of checking whether the new member is set up appropriately for the next annual accounts.

| Umsatzk   | onto - CLUB              |          |         |                          |                        | ? _ ×                    |
|-----------|--------------------------|----------|---------|--------------------------|------------------------|--------------------------|
| Sonnens   | chein, Susanne (sosu)    |          |         | Gol                      | fclub Sonnenhof        |                          |
| $\square$ | Information              | Datum    | Zeit 5  | Netto                    | Brutto OK              | ••••                     |
| Rechn     | ung 6 (OK)               | 26.02.20 | 10:11   | 100.00                   | 100.00 🗸               | Beitr.Wahl F2            |
| jstu      | Jahresb. Student / Azubi | 26.02.20 | 10:11 J | 100.00                   | 100.00 🗸               |                          |
|           | -> Mustermann, Prof. Max | 26.02.20 | 10:11 N |                          | -100.00 🗸              | ••• Beitr <u>T</u> yp F7 |
| Rechn     | ung 7 (OK)               | 26.02.20 | 10:12   | 50.00                    | 50.00 🗸                |                          |
| jpas      | Jahresbeitrag Passiv     | 26.02.20 | 10:11 J | 50.00                    | 50.00 🗸                | <b>∕∕</b> <u>Ä</u> ndern |
|           | -> Mustermann, Prof. Max | 26.02.20 | 10:12 N |                          | -50.00 🗸               | <u>নি S</u> torno F5     |
|           |                          |          |         |                          |                        |                          |
|           |                          |          |         |                          |                        | X Zuordnen               |
|           |                          |          |         |                          |                        | <u>B</u> ezahlen         |
|           |                          |          |         |                          |                        | 🖶 Drucken F8             |
|           |                          |          |         |                          |                        |                          |
|           |                          | 02.09.20 | 08:57 T | 0.00                     | 0.00 BN                |                          |
|           |                          |          |         | 150.00<br>150.00<br>0.00 | 150.00<br>0.00<br>0.00 | ➡ <u>E</u> nde           |

| Automatische Beitragszuordnung: Mu                                                                | isterr                                                                                                    | nann,  Pro   | f. Max          |      | ? 🗆 🗙 |  |  |  |  |
|---------------------------------------------------------------------------------------------------|----------------------------------------------------------------------------------------------------|--------------|-----------------|------|-------|--|--|--|--|
| Listen Sie mit [Artikel wählen] die /<br>werden:                                                  | Listen Sie mit [Artikel wählen] die Artikel auf, die zugeordnet<br>werden:<br>Beachten Sie, daß die Personengruppe (Wer zahlt welchen Artikel?) |              |                 |      |       |  |  |  |  |
| Beachten Sie, daß die Personengrupp<br>im Artikel festgelegt wird. Kontroll<br>Knopf [Artikel bea | im Artikel festgelegt wird. Kontrollieren Sie das ggf. mit dem<br>Knopf [Artikel bearbeiten]!                                                   |              |                 |      |       |  |  |  |  |
| Artikel wählen                                                                                    | F2                                                                                                    | 🧨 Artikel be | earbeiten       | - F7 |       |  |  |  |  |
| Jahresb. Student / Azubi                                                                          |                                                                                                    | 100.00       | 100.00          |      |       |  |  |  |  |
| Jahresbeitrag Aktive                                                                              |                                                                                                    | 250.00       | 250.00          |      |       |  |  |  |  |
| Jahresbeitrag Jugendliche                                                                         |                                                                                                    | 50.00        | 50.00           |      |       |  |  |  |  |
| Jahresbeitrag Junioren                                                                            |                                                                                                    | 70.00        | 70.00           |      |       |  |  |  |  |
| Jahresbeitrag Passiv                                                                              |                                                                                                    | 50.00        | 50.00           |      |       |  |  |  |  |
| ASG-Beitrag                                                                                       |                                                                                                    | 20.00        | 20.00           |      |       |  |  |  |  |
| <u>A</u> uf dieses Datum Buchen: 01.01.20<br><u>M</u> onatliche Beiträge bis zu diesem Datum dur  | rchbuch                                                                                                    | Monat des l  | Eintritts nehme | en   |       |  |  |  |  |
| Zuordnung einzelner Artikel anhand spez                                                           | zieller F                                                                                                    | Personengrup | open            |      |       |  |  |  |  |
| Verteilung einzelner Artikel über mehrere                                                         | e Mona                                                                                                    | te           |                 |      |       |  |  |  |  |

### Assign manually

If you want to post items individually to the account, click on **Select contribution.** 

Select the appropriate contribution. With *Edit* and *New* you can also change or create new articles at this point.

| Jmsatzk  | onto - Beitrag wähl      | en    |          |        |        |        |      |   |                    | ×         |
|----------|--------------------------|-------|----------|--------|--------|--------|------|---|--------------------|-----------|
| Suchkürz | el eingeben: aufn        |       | Detruct  |        |        |        |      |   | ✓ <u>O</u> k       | $\supset$ |
|          |                          |       | Datum    | s Neti | 500.00 | E00.00 | JKZ  |   | + <u>N</u> eu      | F9        |
| AUEN     | Autnanmegebunr           |       |          | 5      | 100.00 | 100.00 | auth |   | / Edit             | F7        |
| IBEI     | Jahresbeitrag Aktive     |       | 01.01.20 | 1      | 250.00 | 250.00 | jakt |   | រ<br>ារ<br>Löschen | E5        |
| IBEI     | Jahresbeitrag Jugendlich | e     | 01.01.20 | 1      | 50.00  | 50.00  | iiug |   | 0                  |           |
| JBEI     | Jahresbeitrag Junioren   |       | 01.01.20 | ,      | 70.00  | 70.00  | jjun |   | Q <u>S</u> uchen   |           |
| JBEI     | Jahresbeitrag Passiv     |       | 01.01.20 | J      | 50.00  | 50.00  | jpas |   | () <u>W</u> eiter  | F3        |
| MIET     | Elektro Caddie Box       |       | 01.11.20 | I.     | 92.59  | 100.00 | Cad2 |   |                    |           |
| VERB     | ASG-Beitrag              |       | 01.01.20 | J      | 20.00  | 20.00  | asg  |   |                    |           |
| VERB     | LGV-Beitrag              |       | 01.01.20 | J      | 10.00  | 10.00  | nrw  |   |                    |           |
| VP       | Verzehrpauschale Erwac   | hsene |          | N      | 0.00   | 0.00   | VP   |   |                    |           |
| ZAHL     | Banküberweisung          |       |          | т      | 0.00   | 0.00   | b    |   |                    |           |
| ZAHL     | Barzahlung               |       |          | т      | 0.00   | 0.00   | bar  |   |                    |           |
| ZAHL     | Euro-Card                |       |          | Т      | 0.00   | 0.00   | ec   |   |                    |           |
| ZAHL     | Scheck                   |       |          | Т      | 0.00   | 0.00   | s    |   |                    |           |
|          |                          |       |          |        |        |        |      |   |                    |           |
|          |                          |       |          |        |        |        |      |   |                    |           |
|          |                          |       |          |        |        |        |      | • |                    |           |
|          |                          |       |          |        |        |        |      |   | X Abbruch          |           |
|          |                          |       |          |        |        |        |      |   |                    |           |

You now have an assigned item in the account with a yellow background:

| U | msatzl    | konto - CLUB              |                  |                                                                                     | ? _ ×                    |
|---|-----------|---------------------------|------------------|-------------------------------------------------------------------------------------|--------------------------|
|   | Mustern   | nann, Prof. Max (muma)    |                  | Flühli Sörenberg                                                                    | . ≡ .                    |
|   | $\square$ | Information               | Datum Zeit S     | Netto Brutto OK                                                                     | ***                      |
|   | Rech      | nung 20200001             | 12.08.20 10:30   | 770.00 770.00 ->                                                                    | = Beitr Wabl E2          |
|   | aufn      | Aufnahmegebühr            | 12.08.20 09:52 S | 500.00 500.00 →                                                                     |                          |
|   | jakt      | Jahresbeitrag Aktive      | 12.08.20 09:52 J | 250.00 250.00 →                                                                     | ••• Beitr <u>T</u> yp F7 |
|   | asg       | ASG-Beitrag               | 12.08.20 09:53 J | 20.00 20.00 →                                                                       |                          |
|   | jakt      | Jahresbeitrag Aktive      | 26.08.20 09:36 J | 250.00 250.00                                                                       | ✓ Ändern                 |
|   |           |                           |                  |                                                                                     | ៣ <u>S</u> torno F5      |
|   |           |                           |                  |                                                                                     | 💥 Zuordnen               |
|   |           |                           |                  |                                                                                     | Bezahlen                 |
|   |           |                           |                  |                                                                                     | 🖨 Drucken F8             |
|   |           |                           |                  |                                                                                     |                          |
|   | jakt      | JBEI_Jahresbeitrag Aktive | 12.08.20 09:52 J | 250.00 250.00 → BN                                                                  |                          |
|   |           |                           |                  | 770.00         770.00           0.00         770.00           250.00         250.00 | ➡ <u>E</u> nde           |

At this point, the item can still be removed from the account without further ado: **Cancellation** and then **Delete.** 

| Umsatzk | onto - CLUB               |                                         |                          |                            | ? _ X                    |
|---------|---------------------------|-----------------------------------------|--------------------------|----------------------------|--------------------------|
| Musterm | ann, Prof. Max (muma)     |                                         | Flühl                    | i Sörenberg                | . ≡ .                    |
|         | Information               | Datum Zeit S                            | Netto                    | Brutto OK                  | ***                      |
| Rechn   | ung 20200001              | 12.08.20 10:30                          | 770.00                   | 770.00 →                   | = Beitr Wahl F2          |
| aufn    | Aufnahmegebühr            | 12.08.20 09:52 S                        | 500.00                   | 500.00 →                   | entre                    |
| jakt    | Jahresbeitrag Aktive      | 12.08.20 09:52 J                        | 250.00                   | 250.00 →                   | ••• Beitr <u>T</u> yp F7 |
| asg     | ASG-Beitrag               | 12.08.20 09:53 I                        | 20.00                    | 20.00 →                    |                          |
| jakt    | Jahresbeitrag Aktive      | Lōschen / Storno                        | × ).00 :                 | 250.00                     | 🖍 <u>Ä</u> ndern         |
|         |                           | Was möchten Sie machen                  | 0                        | <u>Storno</u> F5           |                          |
|         |                           | ▶ Eintrag <u>s</u> tornieren            |                          |                            | 👋 Zuordnen               |
|         |                           | 2 ► Eintrag <u>löschen</u><br>X Abbruch |                          |                            | <u>B</u> ezahlen         |
|         |                           |                                         |                          |                            | <u> D</u> rucken F8      |
|         |                           |                                         |                          |                            |                          |
| jakt    | JBEI_Jahresbeitrag Aktive | 26.08.20 09:36 J                        | 250.00                   | 250.00 BN                  |                          |
|         |                           |                                         | 770.00<br>0.00<br>250.00 | 770.00<br>770.00<br>250.00 | ➡ <u>E</u> nde           |

You can also change the item description, the price or the item date individually, for example.

| U | msatzk  | conto - CLUB               |          |           |                          |                  | ? _ ×                    |
|---|---------|----------------------------|----------|-----------|--------------------------|------------------|--------------------------|
|   | Musterm | ann, Prof. Max (muma)      |          |           | F                        | lühli Sörenberg  | ↓ =                      |
|   |         | Information                | Datum    | Zeit S    | Netto                    | Brutto OK        |                          |
|   | 🖃 Rechr | nung 20200001              | 12.08.20 | 10:30     | 770.00                   | 770.00 ->        | = Beitr Wabl F2          |
|   | aufn    | Aufnahmegebühr             | 12.08.20 | 09:52 S   | 500.00                   | 500.00 <b>→</b>  | ean (E                   |
|   | jakt    | Jahresbeitrag Aktive       | 12.08.20 | 09:52 J   | 250.00                   | 250.00 ->        | ••• Beitr <u>T</u> yp F7 |
|   | asg     | ASG-Beitrag                | 12.08.20 | 09:53 J   | 20.00                    | 20.00 ->         |                          |
|   | jakt    | Jahresbeitrag Aktive       | 26.08.20 | 09:36 J   | 250.00                   | 250.00           | <u>Ä</u> ndern           |
|   |         |                            |          |           |                          |                  | 🗍 <u>S</u> torno F5      |
|   |         |                            |          |           |                          |                  | 💥 Zuordnen               |
|   |         |                            |          | _         |                          | _                | Bezahlen                 |
|   |         |                            |          | ode<br>di | r Doppelki<br>e untere Z | lick in<br>eile  | 🔒 Drucken 🛛 F8           |
|   | iskt    | IPEL Jahrscheitzer Alstive | 26.09.20 | 00:36     | 250.00                   | 250.00           |                          |
|   | Jakt    | Der Jamespeiring Akrive    | 20.06.20 | 09.30 J   | 230.00                   | 230.00           | TY                       |
|   |         |                            |          | M         | 0.00<br>250.00           | 770.00<br>250.00 | ➡ <u>E</u> nde           |

The different columns in the sales account mean

| Mustern |             | Flühli Söre |      |   |       |           |
|---------|-------------|-------------|------|---|-------|-----------|
| Θ       | Information | Datum       | Zeit | S | Netto | Brutto OK |

- + or sign : opens or closes an invoice/credit note with the posted items
- Information: Item description
- Date: item date (if the Due date field in the item date is empty, today's date appears)
- Time: in the case of an automatic contribution allocation, the Time field remains empty
- Status: Status of the item
- Net: Net amount
- Gross: Gross amount
- OK: status of the booking (see explanation of the various characters below)

You can then generate the invoice for the assigned items by first clicking on **Print** first.

| U | msatzk   | onto - CLUB              |             |       |       |   |                            |                          |                                                                                                    | ? _                   | ×  |
|---|----------|--------------------------|-------------|-------|-------|---|----------------------------|--------------------------|----------------------------------------------------------------------------------------------------|-----------------------|----|
|   | Sonnenso | hein, Susanne (sosu)     |             |       |       |   | Golfo                      | lub Sonne                | nhof                                                                                                    | • =                   | •  |
|   |          | Information              | Da          | tum   | Zeit  | 5 | Netto                      | Brutto                   | ок                                                                                                    |                       |    |
|   | Rechni   | ung 6 (OK)               | 26.         | 02.20 | 10:11 |   | 100.00                     | 100.00                   | <ul> <li></li> </ul>                                                                                                    | = Beitr Wahl          | F2 |
|   | jstu     | Jahresb. Student / Azubi | 26.         | 02.20 | 10:11 | J | 100.00                     | 100.00                   | <ul> <li>I</li> </ul>                                                                                                    | e                     | 12 |
|   |          | -> Mustermann, Prof. Max | 26.         | 02.20 | 10:11 | Ν |                            | -100.00                  | <ul> <li>I</li> </ul>                                                                                                    | ••• Beitr <u>T</u> yp | F7 |
|   | Rechni   | ung 7 (OK)               | 26.         | 02.20 | 10:12 |   | 50.00                      | 50.00                    | <ul> <li>I</li> </ul>                                                                                                    |                       |    |
|   | jpas     | Jahresbeitrag Passiv     | 26.         | 02.20 | 10:11 | J | 50.00                      | 50.00                    | <ul> <li>Image: A second second s</li></ul> | 🥕 <u>Ä</u> ndern      |    |
|   |          | -> Mustermann, Prof. Max | 26.         | 02.20 | 10:12 | N |                            | -50.00                   | <ul> <li></li> </ul>                                                                                                    | រ<br>Î Î Î Storno     | F5 |
|   | jakt     | Jahresbeitrag Aktive     | 02.         | 09.20 | 09:03 | J | 250.00                     | 250.00                   |                                                                                                    | <u> </u>              |    |
|   |          |                          |             |       |       |   |                            |                          |                                                                                                    | 👋 Zuordnen            |    |
|   |          |                          |             |       |       |   |                            |                          |                                                                                                    | <u>B</u> ezahlen      |    |
|   |          |                          |             |       |       |   |                            |                          |                                                                                                    | Drucken               | F8 |
|   |          |                          |             |       |       |   |                            |                          |                                                                                                    |                       |    |
|   |          | -> Mustermann, Prof. Max | !> 4170 26. | 02.20 | 10:12 | N | -50.00                     | -50.00                   | 🗸 BN                                                                                                    |                       |    |
|   |          |                          |             |       |       |   | 150.00<br>150.00<br>250.00 | 150.00<br>0.00<br>250.00 |                                                                                                    | <u></u> <u>E</u> nde  |    |

The following window opens, please note the 6 steps in the procedure:

| Konto drucken                 |                                      |        |             |                                                                                          | $\times$ |  |  |  |  |
|-------------------------------|--------------------------------------|--------|-------------|------------------------------------------------------------------------------------------|----------|--|--|--|--|
| N                             | lustermann, Prof. Max                |        |             | 6 🖨 Drucken                                                                              | F8       |  |  |  |  |
| Kontenblatt                   |                                      |        |             | <u></u> <u> </u> <u> </u> <u> </u> <u> </u> <u> </u> <u> </u> <u> </u> <u> </u> <u> </u> |          |  |  |  |  |
| Voraus-Beleg (ohne Ver        | Voraus-Beleg (ohne Vermerk im Konto) |        |             |                                                                                          |          |  |  |  |  |
| Normaler Beleg (Rechni        | ung bzw. Gutschrift)                 |        |             |                                                                                          |          |  |  |  |  |
| Duplikat drucken              |                                      |        |             |                                                                                          |          |  |  |  |  |
| Zusammenfassungs-Be           | leg                                  |        |             |                                                                                          |          |  |  |  |  |
| 2 Buchungsdatum:              | <u>v</u> on: <u>b</u> i              | S:     | 31.12.20    |                                                                                          |          |  |  |  |  |
| -                             | Belegpositionen einzeln              | wähler | n F3        |                                                                                          |          |  |  |  |  |
| 3 Familien <u>z</u> usammenfa | ssen 4 > Beleg- <u>N</u> umme        | r      |             |                                                                                          |          |  |  |  |  |
| Textvorlagen:                 |                                      |        |             |                                                                                          |          |  |  |  |  |
| <u>R</u> echnung: 5           | Rechnung, Club o. Mwst.              | - /    | 🖍 Bearbeite |                                                                                          |          |  |  |  |  |
| <u>G</u> utschrift:           | Rechnung mit Mwst.                   | - /    | / Bearbeite |                                                                                          |          |  |  |  |  |
| <u>Z</u> usammenfassung:      | Rechnung mit Mwst.                   | • /    | 🎤 Bearbeite |                                                                                          |          |  |  |  |  |

- First select the appropriate option. The *Advance voucher* does not generate an invoice number and is only intended for viewing or checking. Only the *Normal receipt* generates the invoice. In the first step, you can create the *advance document* for checking and, in the second step, the *normal voucher* if everything is set up correctly.
- The *posting date* determines the date up to which the items that are already in the accounts are invoiced. Here you can exclude items that are in the accounts in preparation for later invoices from the current invoicing. Also with the help of the tick *Select line items individually* you can select individual items accordingly.
- 3. *Summarise families* is usually the default setting in PC CADDIE. However, PC CADDIE

remembers the last manual setting until the programme is restarted. Here you should bear in mind, especially when making later changes in the family group, that the invoices are cleared or changed first, and <u>then</u> the contact persons of the families are separated. If you do not wish to create invoices for each family, please contact PC CADDIE Support.

- 4. The **voucher number** is the invoice number and is only defined once at the beginning of the year. We recommend that you choose the following number at the beginning of the year: JAHR00001, as an example for 2020 this would be 202000001. The maximum is 10 digits. PC CADDIE then assigns the numbers consecutively.
- 5. The **text template** for the **invoice** should be properly stored. The account data is inserted here using commands. It is advisable to keep the template text as general as possible. We would be happy to create a template with your letterhead and log. However, there is a charge for us to create the template.
- 6. You can now print the invoice. If you use **Normal receipt** an invoice number is generated, even if you only print on the screen! Duplicate printing is then possible in the next step.

The finished invoice entry in the account looks like this:

| Umsatzkonto - CLUB                                                                     | ? _ ×                          |
|----------------------------------------------------------------------------------------|--------------------------------|
| Hodel, Kilian (hoki) Gast                                                              |                                |
| Rechnung 5 (Mahn.: 1 12.08.20)         26.02.20         09:52         250.00         4 | ⊟ Beitr. <u>W</u> ahl F2       |
| <- Hodel, Carmela 26.02.20 09:52 N 250.00 →                                            | ••• Beitr <u>T</u> yp F7       |
|                                                                                        | <mark>∕*</mark> <u>Ä</u> ndern |
|                                                                                        | <u> S</u> torno F5             |
|                                                                                        | X Zuordnen                     |
|                                                                                        | <u>B</u> ezahlen               |
|                                                                                        | 🖶 Drucken F8                   |
|                                                                                        |                                |
| <- Hodel, Carmela < 4170031C 26.02.20 09:52 N 250.00 → BN                              |                                |
| 0.00 0.00<br>-250.00 250.00<br>0.00 0.00                                               | <u></u> Ende                   |

The six digits at the bottom right of the account have the following meaning:

- upper line on the left in light blue font: total net of all invoiced items
- top line on the right in light blue: total gross of all invoiced items
- centre line on the left in green: total of all payments
- middle line on the right in green / red font: balance of the account (green = credit, red = debt)
- bottom line on the left in grey font: total net of all items with a yellow background
- Bottom line on the right in grey: Gross total of all items with a yellow background

Double-click on the invoice entry (Mrs Hodel in the example) to go to the original posting. If this has been transferred from another account area (e.g. from the cash register in the sales area), PC CADDIE automatically changes the account area and you can view the original posting in the original.

### Post payment

### Total identical to invoice

First click on the button Pay.

| Umsatzk | onto - CLUB           |          |           |              |                | ? _ ×                    |
|---------|-----------------------|----------|-----------|--------------|----------------|--------------------------|
| Musterm | ann, Prof. Max (muma) |          |           | FI           | ühli Sörenberg |                          |
|         | Information           | Datum    | Zeit S    | Netto        | Brutto OK      |                          |
| 🖃 Rechn | ung 20200001          | 12.08.20 | 0 10:30   | 770.00       | 770.00 ->      | Beitr.Wahl F2            |
| aufn    | Aufnahmegebühr        | 12.08.20 | 0 09:52 S | 500.00       | 500.00 →       |                          |
| jakt    | Jahresbeitrag Aktive  | 12.08.20 | 0 09:52 J | 250.00       | 250.00 →       | ••• Beitr <u>T</u> yp F7 |
| asg     | ASG-Beitrag           | 12.08.20 | 0 09:53 J | 20.00        | 20.00 >        |                          |
|         |                       |          |           |              |                | Ändern                   |
|         |                       |          |           |              |                | ៣ <u>S</u> torno F5      |
|         |                       |          |           |              |                | 💥 Zuordnen               |
|         |                       |          |           |              |                | Bezahlen                 |
|         |                       |          |           |              |                | 🖶 Drucken F8             |
|         |                       |          |           |              |                |                          |
| Ι       |                       | 26.08.20 | 09:42 T   | 0.00         | 0.00 BN        |                          |
|         |                       |          |           | 770.00       | 770.00         |                          |
|         |                       |          |           | 0.00<br>0.00 | 770.00<br>0.00 | ➡ <u>E</u> nde           |

#### The following window opens:

| Bezahlung                                                           |                                                        | Х |  |  |  |  |  |
|---------------------------------------------------------------------|--------------------------------------------------------|---|--|--|--|--|--|
| Welche Buchungen sollen bei der Bezahlung<br>berücksichtigt werden? |                                                        |   |  |  |  |  |  |
| Alle Buchungen bis                                                  | 26.08.2020                                             |   |  |  |  |  |  |
|                                                                     | Eamilie zusammenfassen                                 |   |  |  |  |  |  |
| 2 PERSON: Sonnenschei<br>3 Wieviel i                                | n, Susanne - Golfclub Sonnenhof<br>ist bezahlt worden? |   |  |  |  |  |  |
| Eingezahlter Betrag:                                                | 150.00                                                 |   |  |  |  |  |  |
| Zahl <u>a</u> rt:                                                   | b Banküberweisung = •••                                |   |  |  |  |  |  |
| <u>B</u> emerkung:                                                  | Bezahlung                                              |   |  |  |  |  |  |
| <u>Z</u> ahl-Datum:                                                 | 16.08.2020                                             |   |  |  |  |  |  |
|                                                                     |                                                        |   |  |  |  |  |  |

1. Bookings up to which date should be taken into account? The current date is suggested, but you

can also enter a date up to which the open amount should be calculated. With TAB (keyboard), PC CADDIE calculates the respective open amount and automatically displays it in the field **Amount paid in** field (point 3).

- 2. You have currently selected this person.
- 3. The Amount paid in and calculates the amount according to the settings in point 1. payment method you select appropriately. You can vary this using the item search button. If you are missing a payment method, you can create it: Payment methods for contribution accounts. As comment ", Payment" is suggested by default. Click on the payment date that you enter here, the payment will be posted to the account.

| Wählen Sie die Re                         |                   |                |         |           |
|-------------------------------------------|-------------------|----------------|---------|-----------|
|                                           |                   |                |         |           |
| Datum :                                   | 03                | 2.09.20        |         | × Abbruch |
| Aktuelle Zahlung:<br>Nicht verrechnetes G | uthaben:          | 250.00<br>0.00 |         |           |
| Total :                                   |                   | 250.00         |         |           |
| Rechnung                                  | Datum             | Brutto         | Gezahlt |           |
| 6 (sosu)                                  | 26.02.20          | 100.00         | ОК      |           |
| 7 (sosu)                                  | 26.02.20          | 50.00          | ОК      |           |
| 20200001                                  | 12.08.20          | 770.00         | ОК      |           |
| 20200003                                  | 26.08.20          | 370.00         | ОК      |           |
|                                           | -                 |                |         |           |
| 20200005                                  | 02.09.20          | 250.00         | 0.00    |           |
|                                           |                   |                |         |           |
|                                           |                   |                |         |           |
| Details der Rech                          | nung F7           | Summe:         | 250.00  |           |
|                                           |                   | Rest:          | 0.00    |           |
| Alle Rechnungss                           | elektionen aufhet | ben            |         |           |
|                                           |                   |                |         |           |

4. Once you have made your settings, please click on **Book.** The following window will open:

If the payment matches an invoice amount, PC CADDIE automatically selects the matching invoice here that is still outstanding for payment. You could also manually select the invoice to which the payment is to be assigned here (e.g. for instalments).

Then go to **Post**, to post the payment. The invoice is then ticked off in the account. The payment entry exists and the account is fully balanced in this case.

| Umsatz | konto - CLUB             |              |       |                                 |                        | ? _ ×                    |
|--------|--------------------------|--------------|-------|---------------------------------|------------------------|--------------------------|
| Sonnen | schein, Susanne (sosu)   |              |       | Golf                            | fclub Sonnenhof        |                          |
|        | Information              | Datum Ze     | it S  | Netto                           | Brutto OK              | ***                      |
| Rech   | nung 6 (OK)              | 26.02.20 10: | :11   | 100.00                          | 100.00 🗸               | = Beitr Wahl F2          |
| jstu   | Jahresb. Student / Azubi | 26.02.20 10: | :11 J | 100.00                          | 100.00 🗸               | <u> </u>                 |
|        | -> Mustermann, Prof. Max | 26.02.20 10: | 11 N  |                                 | -100.00 🗸              | ••• Beitr <u>T</u> yp F7 |
| Rech   | nung 7 (OK)              | 26.02.20 10: | :12   | 50.00                           | 50.00 🗸                |                          |
| jpas   | Jahresbeitrag Passiv     | 26.02.20 10: | :11 J | 50.00                           | 50.00 🗸                | ✓ Ändern                 |
|        | -> Mustermann, Prof. Max | 26.02.20 10: | :12 N |                                 | -50.00 🗸               | ∏ Storno F5              |
|        |                          |              |       |                                 |                        |                          |
|        |                          |              |       |                                 |                        | 💥 Zuordnen               |
|        |                          |              |       |                                 |                        | Bezahlen                 |
|        |                          |              |       |                                 |                        | 🔒 Drucken F8             |
|        |                          |              |       |                                 |                        |                          |
|        |                          | 26.08.20 09  | :48 T | 0.00                            | 0.00 BN                |                          |
|        |                          |              |       | 150.00<br><b>150.00</b><br>0.00 | 150.00<br>0.00<br>0.00 | 📑 Ende                   |

TIP: Booked payments (only the green entries) can be cancelled at any time. However, we only recommend this if you have booked the payment incorrectly. If the payment was posted a long time ago, you can track the transactions in the account more easily if you select and cancel the paid entry.

**Direct debits,** for which you have created a SEPA file are cancelled collectively: Deregister direct debit

### Split payment

The customer has 2 invoices, there is a transfer that pays more than 1 invoice, but the 2nd invoice is not paid in full.

| msatzk    | onto - (   | LUB                  |                                                      |                     | ? _ X                    |
|-----------|------------|----------------------|------------------------------------------------------|---------------------|--------------------------|
| Hodel, Ca | armela (ho | oca)                 |                                                      | Gast                | ↓ = →                    |
| Ξ         | Informa    | tion                 | Datum Zeit S Netto                                   | Brutto OK           |                          |
| jakt      | Jahresbe   | Bezahlung            | <u> </u>                                             | X                   | ■ Beitr. <u>W</u> ahl F2 |
|           |            | Welche Buchu<br>beri | ngen sollen bei der Bezahlung<br>ücksichtigt werden? | <u>Buchen</u>       | ••• Beitr <u>T</u> yp F7 |
|           |            | Alle Buchungen bis   | 02.09.2020                                           | X Abbruch           | <b>∦</b> <u>Ä</u> ndern  |
|           |            |                      | Eamilie zusammenfassen                               |                     | 🗍 <u>S</u> torno F5      |
|           |            | FAMILIE: I           | Hodel, Kilian - Gast (hoki)                          |                     | 🗮 Zuordnen               |
|           |            | Wievi                | el ist bezahlt worden?                               |                     | 📑 <u>B</u> ezahlen       |
|           |            | Eingezahlter Betrag: | 200.00                                               |                     |                          |
|           |            | Zahlart:             | b Banküberweisung = •••                              |                     | Drucken F8               |
|           |            | Bemerkung:           | Bezahlung                                            |                     |                          |
|           |            | Zahl-Datum:          | 02.09.2020                                           |                     |                          |
|           |            |                      | 02.09.20 08:59 T 0.00                                | 0.00 BN             |                          |
|           |            |                      | 250.00                                               | 250.00              |                          |
|           |            |                      | 250.00<br>0.00                                       | <b>0.00</b><br>0.00 | ➡ <u>E</u> nde           |

Select both invoices:

| Wählen Sie die                         |                      |                      |         |  |  |  |  |  |
|----------------------------------------|----------------------|----------------------|---------|--|--|--|--|--|
|                                        | Hodel, Kilian        |                      |         |  |  |  |  |  |
| Datum :                                | 0                    | 2.09.20              |         |  |  |  |  |  |
| Aktuelle Zahlung:<br>Nicht verrechnete | s Guthaben:          | 250.00<br>0.00       |         |  |  |  |  |  |
| Total :                                |                      | 250.00               |         |  |  |  |  |  |
| Rechnung                               | Datum                | Brutto               | Gezahlt |  |  |  |  |  |
| 5                                      | 26.02.20             | 26.02.20 250.00 0.00 |         |  |  |  |  |  |
| Details der R                          | echnung F7           | Summe:               | 0.00    |  |  |  |  |  |
| Details der Ri                         | echnung F7           | <u>s</u> umme.       | 0.00    |  |  |  |  |  |
|                                        | <u>R</u> est: 250.00 |                      |         |  |  |  |  |  |
| Alle Rechnun                           | igsselektionen aufhe | ben                  |         |  |  |  |  |  |

You can choose between "equalise oldest vouchers" or "distribute evenly".

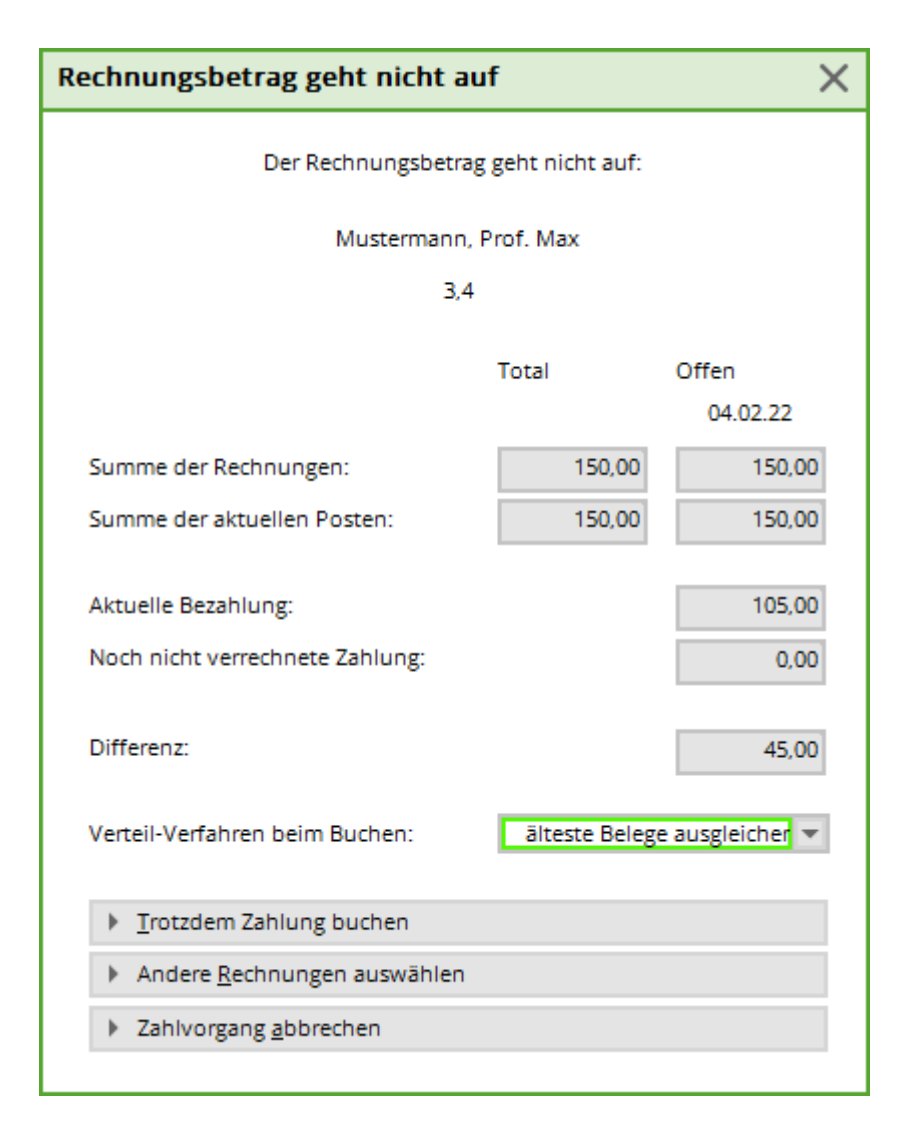

| U | msatzko      | nto - CLUB                    |          |       |   |                                |                       | ? _ ×                    |
|---|--------------|-------------------------------|----------|-------|---|--------------------------------|-----------------------|--------------------------|
|   | Hodel, Kilia | an (hoki)                     |          |       |   |                                | Gast                  | ∢ ≣ →                    |
|   |              | Information                   | Datum    | Zeit  | 5 | Netto                          | Brutto OK             |                          |
|   | Rechnu       | ng 5 (Mahn.: 1 12.08.20) 1    | 26.02.20 | 09:52 |   | 250.00                         | 250.00 43             | Beitr.Wahl F2            |
|   |              | <- Hodel, Carmela             | 26.02.20 | 09:52 | Ν |                                | 250.00                |                          |
|   | Ь            | Banküberweisung - Bezahlung 2 | 02.09.20 | 09:11 | z |                                | -200.00 🧨             | ••• Beitr <u>T</u> yp F7 |
|   |              |                               |          |       |   |                                |                       | <u>A</u> ndern           |
|   |              |                               |          |       |   |                                |                       | 🗍 <u>S</u> torno F5      |
|   |              |                               |          |       |   |                                |                       | 💥 Zuordnen               |
|   |              |                               |          |       |   |                                |                       | <u>B</u> ezahlen         |
|   |              |                               |          |       |   |                                |                       | 🖶 Drucken 🛛 F8           |
|   |              |                               |          |       |   |                                |                       |                          |
|   |              | <- Hodel, Carmela < 41700310  | 26.02.20 | 09:52 | N | 250.00                         | 250.00 🖍 BN           |                          |
|   |              |                               |          |       |   | 0.00<br>- <b>50.00</b><br>0.00 | 0.00<br>50.00<br>0.00 | ➡ <u>E</u> nde           |
|   |              |                               |          |       |   |                                |                       |                          |

In this case, "Settle oldest receipts" was selected:

- The older invoice for 1000 euros has been paid in full.
- 2nd invoice is "partially paid" with 90 euros.
- There remain "squiggles" for partially paid until ALL sums are totalled.

# **Cancellation and credit note**

### **Cancel invoice**

If you realise that an error has occurred after the invoice has been created, you can cancel the invoice. However, this is only possible on the same day and for the last invoice written.

In the account, click on Storno:

| Umsatzkor  | nto - CLUB               |          |       |   |                                  |                                |       | ? _                                                                                             | $\times$ |
|------------|--------------------------|----------|-------|---|----------------------------------|--------------------------------|-------|-------------------------------------------------------------------------------------------------|----------|
| Sonnensche | ein, Susanne (sosu)      |          |       |   | Golfc                            | lub Sonnenl                    | nof   | . ≡                                                                                             | •        |
| ÷          | nformation               | Datum    | Zeit  | 5 | Netto                            | Brutto O                       | к     |                                                                                                 |          |
| 🕂 Rechnun  | ng 6 (OK)                | 26.02.20 | 10:11 |   | 100.00                           | 100.00 🗸                       | ·     | = Beitr Wahl                                                                                    | F2       |
| -          | > Mustermann, Prof. Max  | 26.02.20 | 10:11 | Ν |                                  | -100.00 🗸                      | · · · | beid. <u>w</u> ann                                                                              | 12       |
| 🛨 Rechnun  | ng 7 (OK)                | 26.02.20 | 10:12 |   | 50.00                            | 50.00 🗸                        |       | ••• Beitr <u>T</u> yp                                                                           | F7       |
|            | -> Mustermann, Prof. Max | 26.02.20 | 10:12 | Ν |                                  | -50.00 🗸                       | (     | <ul> <li>Ändern</li> <li>Storno</li> <li>Zuordnen</li> <li>Bezahlen</li> <li>Drucken</li> </ul> | F5<br>F8 |
|            | Rech.Nr.: 7 - € 50.00    | 26.02.20 | 10:12 | V | 0.00<br>400.00<br>400.00<br>0.00 | 0.00<br>400.00<br>0.00<br>0.00 | BN    | Ende                                                                                            |          |

#### This selection opens:

| Rechnung zurücknehmen                                                                                                    | × |
|----------------------------------------------------------------------------------------------------|---|
| Soll die Rechnung komplett zurückgenommen werden?                                                                                                    |   |
| Dies ist nach den Richtlinien der GoBD nur zulässig, wenn die Rechnungen<br>noch im Zugriff sind und vernichtet werden können, also noch nicht beim<br>Rechnungs-Empfänger oder auf dem Weg dorthin sind. Andernfalls müssen<br>die Rechnungen storniert und mit neuer Nummer neu ausgestellt werden. |   |
| Ja, Rechnung zurücknehmen                                                                                                    |   |
| <u>R</u> echnung komplett stornieren                                                                                                    |   |
| P Rechnungseinträge kopieren                                                                                                    |   |
| × Abbruch                                                                                                    |   |
|                                                                                                    |   |

Then click on *Cancel invoice* and you will get the yellow entry in your account again, which you can easily cancel with *cancellation* and *Delete entry* to remove it.

| Imsatzk | onto - CLUB                 |                                          |                                    |                                                      |                                     |     | ? _ X                    | -                     |
|---------|-----------------------------|------------------------------------------|------------------------------------|------------------------------------------------------|-------------------------------------|-----|--------------------------|-----------------------|
| Musterm | ann, Prof. Max (muma)       |                                          |                                    |                                                      | Flühli Sörenb                       | erg | . ≡ .                    |                       |
|         | Information                 | Datum                                    | Zeit                               | 5 Netto                                              | Brutto                              | ок  | 000                      |                       |
|         | <- Sonnenschein, Susanne    | 26.02.20                                 | 10:11                              | N                                                    | 100.00                              | /   | E Boitz Wabl 52          |                       |
|         | <- Sonnenschein, Susanne    | 26.02.20                                 | 10:12                              | N                                                    | 50.00                               | /   | = beitt. <u>w</u> ann F2 |                       |
| - Rechn | ung 20200001 (OK)           | 12.08.20                                 | 10:30                              | 770.00                                               | 770.00                              | /   | ••• Beitr <u>T</u> yp F7 |                       |
| aufn    | Aufnahmegebühr              | 12.08.20                                 | 09:52                              | s 500.00                                             | 500.00                              | /   |                          |                       |
| jakt    | Jahresbeitrag Aktive        | 12.08.20                                 | 09:52                              | 250.00                                               | 250.00                              | /   | <u>Ä</u> ndern           |                       |
| asg     | ASG-Beitrag                 | 12.08.20                                 | 09:53                              | 20.00                                                | 20.00                               | /   | The Storman II           |                       |
| b       | Banküberweisung - Bezahlung | 16.08.20                                 | 09:45                              | z                                                    | -770.00                             | /   |                          |                       |
| ь       | Banküberweisung - Bezahlung | 16.08.20                                 | 09:48                              | z                                                    | -150.00                             | /   | ×                        |                       |
| Cad2    | Elektro Caddie Box          | 01.11.20                                 | 1                                  | 92.59                                                | 100.00                              |     | 2uoranen                 |                       |
|         |                             | Löschen Sie<br>Sie diesen<br>klicken und | den ge<br>markie<br>d dann<br>klie | elben Eintra<br>rren, dann a<br>auf Eintrag<br>cken. | agn, indem<br>auf Storno<br>Höschen |     | Bezahlen                 |                       |
|         |                             |                                          |                                    |                                                      |                                     |     | Löschen                  | ×                     |
| Cad2    | MIET_Elektro Caddie Box     | 01.11.20                                 |                                    | 92.59                                                | 100.00                              | BN  | Achtung: Mö              | chten Sie den Konten- |
|         |                             |                                          |                                    | 770.00<br>770.00<br>92.59                            | 770.00<br>0.00<br>100.00            |     | eintrag ta               | stsächlich löschen?   |
|         |                             |                                          |                                    |                                                      |                                     |     | ✓ <u>l</u> a             | X <u>N</u> ein        |

!

If you can no longer cancel the invoice, you will receive the following message:

| Rechnungsrücknahme X                    |
|-----------------------------------------|
| Das Zurücknehmen ist nur für die letzte |
| Rechnung bzw. Rechnungen des aktuellen  |
| Tages möglich!                          |
|                                         |
| <u>✓ 0</u> к                            |
|                                         |

A cancellation and subsequent creation of a credit note must then be carried out, which is described in the next point.

TIP: If you would like to provide proof of the invoice numbers generated, please print a List of outgoing invoices , which also contains 0 amounts.

#### **Cancellation/credit note**

To make a cancellation, first go to *Cancellation*.

| Umsatzk | onto - CLUB                   |          |         |         |                  | ? _ ×                    |                                                                         |   |
|---------|-------------------------------|----------|---------|---------|------------------|--------------------------|-------------------------------------------------------------------------|---|
| Musterm | ann, Prof. Max (muma)         |          |         |         | Flühli Sörenberg | . ≡ .                    |                                                                         |   |
|         | Information                   | Datum    | Zeit 5  | Netto   | Brutto OK        | 000                      |                                                                         |   |
| ь       | Banküberweisung - Bezahlung   | 16.08.20 | 09:48 z |         | -150.00 🗸 ^      | Beitr Wabl 52            |                                                                         |   |
| ь       | Banküberweisung - Bezahlung   | 16.08.20 | 10:06 z |         | 400.00 🗸         | bent.want 12             |                                                                         |   |
| - Rechn | ung 20200003 (OK)             | 26.08.20 | 10:01   | 362.59  | 370.00 🗸         | ••• Beitr <u>T</u> yp F7 |                                                                         |   |
| Cad2    | Elektro Caddie Box            | 01.01.20 | 1       | 92.59   | 100.00 🗸         |                          | Rechnung zurücknehmen                                                   | X |
| jakt    | Jahresbeitrag Aktive          | 01.01.20 | 09:58 J | 250.00  | 250.00 🗸         | 🥕 <u>Ä</u> ndern         |                                                                         | ~ |
| asg     | ASG-Beitrag                   | 01.01.20 | 09:59 J | 20.00   | 20.00 🗸          | ाँगि Storno F5           | Soll die Rechnung komplett zurückgenommen werden?                       |   |
| Gutsch  | hrift 20200004 (OK)           | 26.08.20 | 10:05   | -770.00 | -770.00 🗸        |                          | Dies ist oach des Dichtlinies der GoRD our zulärsig wenn die Bechnungen |   |
|         | Storno: Rechnung 20200001     | 26.08.20 | 10:04 T |         | ~                | % Zuordnen               | noch im Zugriff sind und vernichtet werden können, also noch nicht beim |   |
| aufn    | Storno: Aufnahmegebühr        | 26.08.20 | 10:04 S | -500.00 | -500.00 🗸        |                          | Rechnungs-Empfänger oder auf dem Weg dorthin sind. Andernfalls müssen   |   |
| jakt    | Storno: Jahresbeitrag Aktive  | 26.08.20 | 10:04 J | -250.00 | -250.00 🗸        | Rezablen                 | die Rechnungen storniert und mit neuer Nummer neu ausgesteilt werden.   |   |
| asg     | Storno: ASG-Beitrag           | 26.08.20 | 10:04 J | -20.00  | -20.00 🗸         | <u>8. P</u> ctanici      |                                                                         |   |
| 🖃 Rechn | ung 20200005                  | 02.09.20 | 09:04   | 250.00  | 250.00 →         | <b>Aa</b>                | Ia, Rechnung zurücknehmen                                               |   |
|         | <- Sonnenschein, Susanne      | 02.09.20 | 09:04 N |         | 250.00 -> 🗸      | Drucken F8               | <u>R</u> echnung komplett stornieren                                    |   |
|         |                               |          |         |         |                  |                          | 다 <u>R</u> echnungseinträge kopieren                                    |   |
|         |                               |          |         |         |                  |                          | × Abbauch                                                               |   |
|         | Rech.Nr.: 20200005 - € 250.00 | 02.09.20 | 09:04 V | 0.00    | 0.00 🔶 BN        |                          |                                                                         |   |
|         |                               |          |         | 362.59  | 370.00           |                          |                                                                         |   |
|         |                               |          |         | 120.00  | 250.00           | → Ende                   |                                                                         |   |
|         |                               |          |         | 0.00    | 0.00             |                          | 1 Golf IT                                                               |   |

Now click here on **Cancel invoice completely,** so that yellow cancellation entries appear in the account.

| Umsatzk   | onto - CLUB                  |          |          |       |   |                          |                        |                                                                                                    | ? _                   | ×  |
|-----------|------------------------------|----------|----------|-------|---|--------------------------|------------------------|----------------------------------------------------------------------------------------------------|-----------------------|----|
| Sonnenso  | chein, Susanne (sosu)        |          |          |       |   | Golfo                    | lub Sonn               | enhof                                                                                                    | . ■                   | •  |
| $\square$ | Information                  | C        | Datum    | Zeit  | 5 | Netto                    | Brutto                 | ок                                                                                                    |                       |    |
| Rechn     | ung 6 (OK)                   | 2        | 26.02.20 | 10:11 |   | 100.00                   | 100.00                 | <ul> <li>Image: A second second s</li></ul> | = Beitr Wahl          | F2 |
| jstu      | Jahresb. Student / Azubi     | 2        | 26.02.20 | 10:11 | J | 100.00                   | 100.00                 | <ul> <li>I</li> </ul>                                                                                                    |                       |    |
|           | -> Mustermann, Prof. Max     | 2        | 26.02.20 | 10:11 | Ν |                          | -100.00                | <ul> <li>I</li> </ul>                                                                                                    | ••• Beitr <u>T</u> yp | F7 |
| Rechn     | ung 7 (OK)                   | 2        | 26.02.20 | 10:12 |   | 50.00                    | 50.00                  | <ul> <li>I</li> </ul>                                                                                                    |                       |    |
| jpas      | Jahresbeitrag Passiv         | 2        | 26.02.20 | 10:11 | J | 50.00                    | 50.00                  | <ul> <li>I</li> </ul>                                                                                                    | 🖍 <u>Ä</u> ndern      |    |
|           | -> Mustermann, Prof. Max     | 2        | 26.02.20 | 10:12 | N |                          | -50.00                 | <ul> <li>I</li> </ul>                                                                                                    | โป๊ Storno            | F5 |
| jakt      | Jahresbeitrag Aktive         | C        | 02.09.20 | 09:03 | N | 250.00                   | 250.00                 | $\rightarrow$                                                                                                    |                       |    |
|           | -> Mustermann, Prof. Max     | C        | )2.09.20 | 09:04 | Ν |                          | -250.00                | $\rightarrow$                                                                                                    | × Zuordnen            |    |
| jakt      | Storno: Jahresbeitrag Aktive | C        | 02.09.20 | 09:10 | J | -250.00                  | -250.00                |                                                                                                    | 20010Herr             |    |
|           |                              |          |          |       |   |                          |                        |                                                                                                    | Bezahlen              |    |
|           |                              |          |          |       |   |                          |                        |                                                                                                    | Drucken               | F8 |
|           |                              |          |          |       |   |                          |                        |                                                                                                    |                       |    |
|           | -> Mustermann, Prof. Max     | > 4170 0 | 2.09.20  | 09:04 | N | -250.00                  | -250.00                | + BN                                                                                                    |                       |    |
|           |                              |          |          |       |   | 400.00                   | 400.00                 |                                                                                                    |                       |    |
|           |                              |          |          |       |   | <b>400.00</b><br>-250.00 | <b>0.00</b><br>-250.00 |                                                                                                    | ➡ <u>E</u> nde        |    |

A credit note must be created from these cancellation entries, now click on the button **Print** button in the sales account. The same window opens as for printing invoices.

| Konto drucken                                     |                |
|---------------------------------------------------|----------------|
| Mustermann, Prof. Max                             | Drucken F8     |
| Kontenblatt                                       | 📑 <u>E</u> nde |
| Voraus-Beleg (ohne Vermerk im Konto)              |                |
| Normaler Beleg (Rechnung bzw. Gutschrift)         |                |
| Duplikat drucken                                  |                |
| Zusammenfassungs-Beleg                            |                |
| Buchungsdatum: von: bis: 31.12.21                 |                |
| Belegpositionen einzeln wählen F3                 |                |
| ✓ Familien zusammenfassen ▶ Beleg- <u>N</u> ummer |                |
| Textvorlagen:                                     |                |
| Rechnung: Rechnung, Club o. Mwst. 💌 🎤 Bearbeiten  |                |
| Gutschrift: Gutschrift Club 💌 🎤 Bearbeiten        |                |
| Zusammenfassung: Leerbrief 💌 🎤 Bearbeiten         |                |

The credit note text is particularly important here. You can edit the template using the **Edit** button and save it. Here too, the more general the text is, the better.

Via the **Advance document** you can check the text, via the **Normal voucher** to activate the credit note in the account. The credit note is given its own new number so that the accounting department can write off the cancelled invoice number against the credit note.

| Ur | nsatzk   | onto - CLUB                      |          |       |    |         |               |    | ? _                      | × |
|----|----------|----------------------------------|----------|-------|----|---------|---------------|----|--------------------------|---|
| 1  | Musterma | ann, Prof. Max (muma)            |          |       |    | F       | lühli Sörenbe | rg | . ≡ .                    | • |
| 6  | Ξ        | Information                      | Datum    | Zeit  | 5  | Netto   | Brutto O      | К  | ***                      |   |
|    | asg      | ASG-Beitrag                      | 12.08.20 | 09:53 | N  | 20.00   | 20.00 🗸       | ^  | = Beitr Wahl F2          | 2 |
|    | b        | Banküberweisung - Bezahlung      | 16.08.20 | 09:45 | z  |         | -770.00 🗸     | 1  |                          | - |
|    | b        | Banküberweisung - Bezahlung      | 16.08.20 | 09:48 | z  |         | -150.00 🗸     | ·  | ••• Beitr <u>T</u> yp F7 | 7 |
| (  | Rechn    | ung 20200003 (Mahn.: 1 30.01.21) | 26.08.20 | 10:01 |    | 362.59  | 370.00 🔌      | ۱  |                          |   |
|    | Cad2     | Elektro Caddie Box               | 01.01.20 |       | I. | 92.59   | 100.00        | >  | Ändern                   |   |
|    | jakt     | Jahresbeitrag Aktive             | 01.01.20 | 09:58 | J  | 250.00  | 250.00 ->     | •  | ািি Storno F5            | 5 |
|    | asg      | ASG-Beitrag                      | 01.01.20 | 09:59 | J  | 20.00   | 20.00 -       | >  | <u> </u>                 |   |
| 1  | Gutsch   | nrift 20200004 🦰                 | 26.08.20 | 10:05 |    | -770.00 | -770.00 🕂     |    | 🔆 Zuordnen               |   |
|    |          | Storno: Rechnung 20200001        | 26.08.20 | 10:04 | т  |         | ->            | >  |                          |   |
|    | aufn     | Storno: Aufnahmegebühr           | 26.08.20 | 10:04 | S  | -500.00 | -500.00 ->    | >  | - Bezablen               |   |
|    | jakt     | Storno: Jahresbeitrag Aktive     | 26.08.20 | 10:04 | J  | -250.00 | -250.00 ->    | >  | B. Desamen               |   |
| ļ  | asg      | Storno: ASG-Beitrag              | 26.08.20 | 10:04 | J  | -20.00  | -20.00        | J  |                          |   |
|    |          |                                  |          |       |    |         |               | *  | Drucken F8               | 8 |
|    |          |                                  |          |       |    |         |               |    |                          |   |
|    |          |                                  |          |       |    |         |               |    |                          |   |
|    |          |                                  | 26.08.20 | 10:05 | Т  | 0.00    | 0.00          | BN |                          |   |
|    |          |                                  |          |       |    | 362.59  | 370.00        |    |                          |   |
|    |          |                                  |          |       |    | 770.00  | -400.00       |    | → <u>E</u> nde           |   |
|    |          |                                  |          |       |    | 0.00    | 0.00          |    |                          |   |

The account balance of this account is now 0, but the green tick on the right-hand side is missing. These are obtained via a payment posting with the amount zero. So **Pay** 

| Bezahlung                       |                                                                                  | ×               |  |  |  |  |  |  |  |  |
|---------------------------------|----------------------------------------------------------------------------------|-----------------|--|--|--|--|--|--|--|--|
| Welche Buchung<br>berüc         | en sollen bei der Bezahlung<br>ksichtigt werden?                                 | <u> B</u> uchen |  |  |  |  |  |  |  |  |
| Alle Buchungen bis              | X Abbruch                                                                        |                 |  |  |  |  |  |  |  |  |
|                                 |                                                                                  |                 |  |  |  |  |  |  |  |  |
| FAMILIE: Musterman<br>Wieviel i | FAMILIE: Mustermann, Prof. Max - Flühli Sörenberg<br>Wieviel ist bezahlt worden? |                 |  |  |  |  |  |  |  |  |
| Eingezahlter Betrag:            | 920.00                                                                           |                 |  |  |  |  |  |  |  |  |
| Zahl <u>a</u> rt:               | b Banküberweisung ≡ •••                                                          |                 |  |  |  |  |  |  |  |  |
| <u>B</u> emerkung:              | Bemerkung: Bezahlung                                                             |                 |  |  |  |  |  |  |  |  |
| <u>Z</u> ahl-Datum:             | 01.02.2020                                                                       |                 |  |  |  |  |  |  |  |  |
|                                 |                                                                                  |                 |  |  |  |  |  |  |  |  |

afterwards **Book**so that all entries are completed.

| b       | Banküberweisung - Bezahlung  | 16.08.20 | 09:45 z |         | -770.00 🗸 | ^ |
|---------|------------------------------|----------|---------|---------|-----------|---|
| b       | Banküberweisung - Bezahlung  | 16.08.20 | 09:48 z |         | -150.00 🗸 | • |
| b       | Banküberweisung - Bezahlung  | 16.08.20 | 10:06 z |         | 400.00 🗸  | 1 |
| 🖂 Rechn | ung 20200003 (OK)            | 26.08.20 | 10:01   | 362.59  | 370.00 🔽  |   |
| Cad2    | Elektro Caddie Box           | 01.01.20 | I.      | 92.59   | 100.00 🗸  |   |
| jakt    | Jahresbeitrag Aktive         | 01.01.20 | 09:58 J | 250.00  | 250.00 🗸  |   |
| asg     | ASG-Beitrag                  | 01.01.20 | 09:59 J | 20.00   | 20.00 🗸   |   |
| 🖃 Gutsc | hrift 20200004 (OK)          | 26.08.20 | 10:05   | -770.00 | -770.00 🗸 |   |
|         | Storno: Rechnung 20200001    | 26.08.20 | 10:04 T |         | ~         |   |
| aufn    | Storno: Aufnahmegebühr       | 26.08.20 | 10:04 S | -500.00 | -500.00 🗸 |   |
| jakt    | Storno: Jahresbeitrag Aktive | 26.08.20 | 10:04 J | -250.00 | -250.00 🗸 |   |
| asg     | Storno: ASG-Beitrag          | 26.08.20 | 10:04 J | -20.00  | -20.00    | ) |
|         |                              |          |         |         |           | ~ |

For cancellations and credit notes, please note that changes to family groupings are <u>only</u> may only be made if you <u>previously</u> have cleared the accounts.

### Printing a duplicate invoice

To create a duplicate invoice, click in the sales account on **Print**, select **Print duplicate** and then **Print** 

Please also note the explanations for **Create new duplicate** if you need a different invoice address or a different invoice layout!

| isatzkon              | to - CLUB                                                                                       |                              |                     |                | ? _ ×                               |                     |         |         |
|-----------------------|-------------------------------------------------------------------------------------------------|------------------------------|---------------------|----------------|-------------------------------------|---------------------|---------|---------|
| C CADDIE A            | .G, Benedikt Schmedding (PC                                                                     | C)                           |                     | Gast 📢         | ≡                                   |                     |         |         |
| <u>1</u>              | Konto drucken                                                                                   |                              |                     |                |                                     |                     |         |         |
| ] Rechnun;<br>jjug Ja | PC CAD                                                                                          | DDIE AG, Benedikt Schmedding | 1                   | Drucken F8     | eitr. <u>W</u> ahl F2<br>eitrTyp F7 |                     |         |         |
|                       | Kontenblatt                                                                                     |                              |                     | ➡ <u>E</u> nde |                                     |                     |         |         |
|                       | Voraus-Beleg (ohne Ve                                                                           | ermerk im Konto)             |                     |                | hdern                               |                     |         |         |
|                       | Normaler Beleg (Rechr                                                                           | nung bzw. Gutschrift)        |                     | Wählen Sie die | Rechnungsnum                        | mer                 |         |         |
|                       | Duplikat drucken<br>Zusammenfassungs-B                                                          | F                            | PC CADDIE AG, Bened | dikt Schmeddir | ng                                  | <b>√</b> <u>о</u> к |         |         |
|                       | Buchungsdatum:                                                                                  | <u>v</u> on: <u>b</u> is:    | 31.12.20            | Rechnung       | Datum                               | Brutto              | Gezahlt | Abbauch |
|                       |                                                                                                 | Belegpositionen einzeln wä   | ihlen F3            | 20200002       | 26.08.20                            | 50.00               | 0.00    |         |
|                       | Familien <u>z</u> usamment Textvorlagen: <u>R</u> echnung: <u>G</u> utschrift: Zusammenfassung: | Rechnung, Club o. Mwst.      | Bearbeite           |                |                                     |                     |         |         |
|                       |                                                                                                 |                              | 0.00                |                |                                     |                     |         |         |
|                       |                                                                                                 |                              |                     | Details der R  | echnung F7                          | Summe:<br>Rest:     | 50.00   |         |
|                       |                                                                                                 |                              |                     | Duplikat neu   | ı erzeugen                          |                     | F9      |         |

The desired invoice can now be selected

| PC CADDIE AG, Benedikt Schmedding                                                                                        | Wählen Sie ( | Wählen Sie die Rechnungsnummer 🛛 🗆 🗙 |                |       |         |  |           |  |  |  |  |  |  |  |
|----------------------------------------------------------------------------------------------------|--------------|--------------------------------------|----------------|-------|---------|--|-----------|--|--|--|--|--|--|--|
| Rechnung         Datum         Brutto         Gezahlt           20200002         26.08.20         50.00         0.00     |              | PC CADDIE AG, Benedikt Schmedding    |                |       |         |  |           |  |  |  |  |  |  |  |
| 20200002       26.08.20       50.00       0.00                                                                           | Rechnung     | Datum                                | Bru            | itto  | Gezahlt |  | V Abbauch |  |  |  |  |  |  |  |
| ▶ Details der Rechnung F7 Summe: 0.00<br>Rest: 0.00                                                                      | 20200002     | 26.08.2                              | 0 5            | 50.00 | 0.00    |  |           |  |  |  |  |  |  |  |
| Details der Rechnung       F7       Summe:       0.00         Rest:       0.00         Duplikat neu erzeugen       F9    |              |                                      |                |       |         |  |           |  |  |  |  |  |  |  |
| Details der Rechnung F7 Summe: 0.00<br>Rest: 0.00   Duplikat neu erzeugen F9                                             |              |                                      |                |       |         |  |           |  |  |  |  |  |  |  |
| Details der Rechnung       F7       Summe:       0.00         Rest:       0.00         Duplikat neu erzeugen       F9    |              |                                      |                |       |         |  |           |  |  |  |  |  |  |  |
| ▶ Details der Rechnung F7 Summe: 0.00<br><u>R</u> est: 0.00<br>Duplikat neu erzeugen F9                                  |              |                                      |                |       |         |  |           |  |  |  |  |  |  |  |
| ▶ Details der Rechnung       F7       Summe:       0.00 <u>R</u> est:       0.00         Duplikat neu erzeugen       F9  |              |                                      |                |       |         |  |           |  |  |  |  |  |  |  |
| <ul> <li>▶ Details der Rechnung</li> <li>F7</li> <li>Summe:</li> <li>0.00</li> <li><u>R</u>est:</li> <li>0.00</li> </ul> |              |                                      |                |       |         |  |           |  |  |  |  |  |  |  |
| <ul> <li>▶ Details der Rechnung</li> <li>F7</li> <li>Summe:</li> <li>0.00</li> <li><u>R</u>est:</li> <li>0.00</li> </ul> |              |                                      |                |       |         |  |           |  |  |  |  |  |  |  |
| ▶ Details der Rechnung       F7       Summe:       0.00 <u>R</u> est:       0.00         Duplikat neu erzeugen       F9  |              |                                      |                |       |         |  |           |  |  |  |  |  |  |  |
| ▶ Details der Rechnung       F7       Summe:       0.00 <u>R</u> est:       0.00         Duplikat neu erzeugen       F9  |              |                                      |                |       |         |  |           |  |  |  |  |  |  |  |
| Details der Rechnung F7 Summe: 0.00 <u>R</u> est: 0.00     Duplikat neu erzeugen F9                                      |              |                                      |                |       |         |  |           |  |  |  |  |  |  |  |
| Rest:     0.00       Duplikat neu erzeugen     F9                                                                        | Details of   | ler Rechnung                         | F7 <u>S</u> ur | nme:  | 0.00    |  |           |  |  |  |  |  |  |  |
| Duplikat neu erzeugen F9                                                                                                 |              |                                      | <u>R</u> es    | st:   | 0.00    |  |           |  |  |  |  |  |  |  |
|                                                                                                    | Duplikat     | neu erzeugen                         |                |       | F9      |  |           |  |  |  |  |  |  |  |

and click **OK** to be printed. The invoice copy is printed as the ORIGINAL of the original print.

If you want to print a duplicate with a different address or a corrected invoice layout, tick the checkbox

Create new duplicate.

### **Explanation of the characters**

### **Yellow entries**

These are allocated items that have not yet been invoiced.

| U | msatzko  | onto - CLUB                        |               |       |    |                  |                |    | ? _                   | ×  |
|---|----------|------------------------------------|---------------|-------|----|------------------|----------------|----|-----------------------|----|
|   | Musterma | nn, Prof. Max (muma)               |               |       |    | Fli              | ühli Sörenber  | g  | • =                   | •  |
|   | =        | Information                        | Datum         | Zeit  | 5  | Netto            | Brutto Ok      | <  |                       |    |
|   |          | <- Sonnenschein, Susanne           | 26.02.20      | 10:11 | N  |                  | 100.00 🗸       |    | = Beitr Wahl          | F2 |
|   |          | <- Sonnenschein, Susanne           | 26.02.20      | 10:12 | N  |                  | 50.00 🗸        |    |                       | 12 |
|   | 🖃 Rechni | ung 20200001 (OK)                  | 12.08.20      | 10:30 |    | 770.00           | 770.00 🗸       |    | ••• Beitr <u>T</u> yp | F7 |
|   | aufn     | Aufna<br>Colbo Einträgo kön        | non iodorzoit | 12    | s  | 500.00           | 500.00 🗸       |    |                       |    |
|   | jakt     | J <sup>ahre</sup> problemios gelös | cht werden.   | 2     | J  | 250.00           | 250.00 🗸       |    | 🖍 <u>Ä</u> ndern      |    |
|   | asg      | ASG-B                              |               | .3    | J  | 20.00            | 20.00 🗸        |    | រ៉ាំរី Storno         | F5 |
|   | b        | Banküberweist 🚽 Bezahlung          | 16.08.20      | 09:45 | z  |                  | -770.00 🗸      |    | <u> </u>              |    |
|   | b        | Banküber elsung - Bezahlung        | 16.08.20      | 09:48 | z  |                  | -150.00 🗸      |    | 🔆 Zuordnen            |    |
|   | Cad2     | Elekt o Caddie Box                 | 01.11.20      |       | I. | 92.59            | 100.00         |    | - Coordinant          |    |
|   | jakt 🚽   | Jahresbeitrag Aktive               | 26.08.20      | 09:58 | J  | 250.00           | 250.00         |    | Rezablen              |    |
|   | asg      | ASG-Beitrag                        | 26.08.20      | 09:59 | J  | 20.00            | 20.00          |    | B, Desaulen           |    |
|   |          |                                    |               |       |    |                  |                |    | 🔒 Drucken             | F8 |
|   | asg      | VERB_ASG-Beitrag                   | 26.08.20      | 09:59 | J  | 20.00            | 20.00          | BN |                       |    |
|   |          |                                    |               |       |    | 770.00           | 770.00         |    |                       |    |
|   |          |                                    |               |       |    | 770.00<br>362.59 | 0.00<br>370.00 |    | ➡ <u>E</u> nde        |    |

In the case of monthly payers, for example, an item could be allocated in advance for the whole year.

### Grey arrow

The arrow appears after an invoice has been generated from an assigned yellow item. This lets you know that this invoice is now open.

| Umsatzkonto - CLUB                      |          |       |   |                       |                        |     | ? _ ×                                                                                            |
|-----------------------------------------|----------|-------|---|-----------------------|------------------------|-----|--------------------------------------------------------------------------------------------------|
| PC CADDIE AG, Benedikt Schmedding (PCC) |          |       |   |                       | Gast                   |     | < ≡ ▶                                                                                            |
| Information                             | Datum    | Zeit  | S | Netto                 | Brutto Oł              | (   |                                                                                                  |
| Rechnung 20200002                       | 26.08.20 | 09:50 |   | 50.00                 | 50.00 →                | 1   | ⊟ Beitr. <u>W</u> ahl F2                                                                         |
| jjug Jahresbeitrag Jugendliche          | 26.08.20 | 09:50 |   | 50.00                 | 50.00                  |     | ••• Beitr <u>T</u> yp F7                                                                         |
|                                         |          |       |   |                       |                        |     | <ul> <li>▲ndern</li> <li>▲ Storno</li> <li>F5</li> <li>▲ Zuordnen</li> <li>▲ Bezahlen</li> </ul> |
|                                         |          |       |   |                       |                        |     | 🖶 Drucken F8                                                                                     |
|                                         | 26.08.20 | 00-50 | т | 0.00                  | 0.00                   | D1  |                                                                                                  |
|                                         | 20.06.20 | 09.50 |   | 0.00                  | 0.00                   | DIV |                                                                                                  |
|                                         |          |       |   | 50.00<br>0.00<br>0.00 | 50.00<br>50.00<br>0.00 |     | ➡ <u>E</u> nde                                                                                   |

### **Direct debit**

If you see a sheet with a pen (as a symbol of a direct debit authorisation), you can see that the amount is already included in the SEPA direct debit file. This means that the amount will be collected from the customer as soon as the file is imported into a bank programme.

| 🔮 Umsatzkonto - CLUB       |          |        |        |          | ? – X                                              |
|----------------------------|----------|--------|--------|----------|----------------------------------------------------|
| Demnächst, Eintritt (deei) | Datum    | Zait E | Natto  | Rutto OK | <b>4</b> ≡ →                                       |
| Rectaurog 13               | 05.09.23 | 12·54  | 150.00 | 150.00   |                                                    |
| JU21 Junior bis 21 Jahre   | 01.02.23 | J      | 150,00 | 150,00   | ■ Beitr. <u>W</u> ahl F2 •••• Beitr <u>T</u> yp F7 |
|                            |          |        |        |          | <b>∕*</b> <u>Ä</u> ndern                           |
|                            |          |        |        |          | 🗍 <u>S</u> torno F5                                |

### Pencil

The pencil indicates a partial payment.

| Umsatzl  | konto - CLUB               |            |          |       |   |                        |            | ? _                           | $\times$ |
|----------|----------------------------|------------|----------|-------|---|------------------------|------------|-------------------------------|----------|
| Hodel, k | Kilian (hoki)              |            |          |       |   |                        | Gast       | . ≡                           | •        |
|          | Information                |            | Datum    | Zeit  | 5 | Netto                  | Brutte OK  |                               | -        |
| Rech     | nung 5 (Mahn.: 1 12.08.20) |            | 26.02.20 | 09:52 |   | 250.00                 | 250.00 🌲   | = Beitr Wabl                  | F2       |
|          | <- Hodel, Carmela          |            | 26.02.20 | 09:52 | N |                        | 250.00     |                               |          |
| b        | Banküberweisung - Beza     | hlung      | 02.09.20 | 09:11 | z |                        | -200.00    | •••• Beitr <u>T</u> yp        | F7       |
|          |                            |            |          |       |   |                        |            | <mark>∕</mark> <u>Ä</u> ndern |          |
|          |                            |            |          |       |   |                        |            | 🗍 <u>S</u> torno              | F5       |
|          |                            |            |          |       |   |                        |            | 💥 Zuordnen                    |          |
|          |                            |            |          |       |   |                        |            | Bezahlen                      |          |
|          |                            |            |          |       |   |                        |            | Drucken                       | F8       |
|          |                            |            |          |       |   |                        |            |                               |          |
|          | <- Hodel, Carmela          | < 41700310 | 26.02.20 | 09:52 | N | 250.00                 | 250.00 🗡 B | N                             |          |
|          |                            |            |          |       |   | 0.00<br>- <b>50.00</b> | 0.00       | 5                             |          |

### **Green tick**

The green tick shows that a payment has been posted that clears the invoice in full.

| Umsatzkonto - CLUB |          |                             |          |       |   |                          | ? _                    | ×                     |    |
|--------------------|----------|-----------------------------|----------|-------|---|--------------------------|------------------------|-----------------------|----|
|                    | Musterma | ann, Prof. Max (muma)       |          |       |   | FI                       | ühli Sörenberg         | . ≡                   | •  |
|                    |          | Information                 | Datum    | Zeit  | 5 | Netto                    | Brutto OK              | •••                   |    |
|                    | 🖃 Rechni | ung 20200001 (OK)           | 12.08.20 | 10:30 |   | 770.00                   | 770.00                 | = Beitr Wahl          | F2 |
|                    | aufn     | Aufnahmegebühr              | 12.08.20 | 09:52 | S | 500.00                   | 500.00 🗸               |                       |    |
|                    | jakt     | Jahresbeitrag Aktive        | 12.08.20 | 09:52 | J | 250.00                   | 250.00 🗸               | ••• Beitr <u>T</u> yp | F7 |
|                    | asg      | ASG-Beitrag                 | 12.08.20 | 09:53 | J | 20.00                    | 20.00 🗸                |                       |    |
|                    | b        | Banküberweisung - Bezahlung | 16.08.20 | 09:45 | z |                          | -770.00                | Ändern                |    |
|                    |          |                             |          |       |   |                          |                        | 🗍 <u>S</u> torno      | F5 |
|                    |          |                             |          |       |   |                          |                        | 👋 Zuordnen            |    |
|                    |          |                             |          |       |   |                          |                        | Bezahlen              |    |
|                    |          |                             |          |       |   |                          |                        | Drucken               | F8 |
|                    |          |                             |          |       |   |                          |                        |                       |    |
|                    | b        | Banküberweisung - Bezahlung | 16.08.20 | 09:45 | Ν | -770.00                  | -770.00 🗸 BN           |                       |    |
|                    |          |                             |          |       |   | 770.00<br>770.00<br>0.00 | 770.00<br>0.00<br>0.00 | <b>⊡</b> <u>E</u> nde |    |

### Yellow bell

The yellow bell indicates that the 1st reminder level has been reached.

| Jmsatzkonto - CLUB     |                  |        |            |                       |  |  |
|------------------------|------------------|--------|------------|-----------------------|--|--|
| Tester, Andi (tea1)    |                  |        |            |                       |  |  |
| Information            | Datum Zeit S     | Netto  | Brutto OK  |                       |  |  |
| E Rechnung 20090019    | 10.10.11 08:57   | 100,00 | 100,00 💄 🌖 |                       |  |  |
| bofa Caddiebox Familie | 10.10.11 08:57 1 | 100,00 | 100,00 🔿   | Beitr. <u>Wan(FZ)</u> |  |  |
|                        |                  |        |            | Beitr <u>T</u> ypF7   |  |  |
|                        |                  |        |            | O Ändern              |  |  |

#### **Red bell**

The red bell indicates that the 1st reminder has been printed and that reminder level 2 has now been reached.

| 🔮 Umsatzkonto - CLUB ? - X |                                           |          |       |   |                          |                          |                          |
|----------------------------|-------------------------------------------|----------|-------|---|--------------------------|--------------------------|--------------------------|
| Hodel, Kiliar              | ı (hoki)                                  |          |       |   |                          | Gast                     | . ≡ .                    |
|                            | nformation                                | Datum    | Zeit  | S | Netto                    | Brutto OK                |                          |
| Rechnung                   | g 5 (Mahn.: 1 12.08.20)                   | 26.02.20 | 09:52 |   | 250.00                   | 250.00 🌲                 | Baitr Wabl 52            |
| <                          | - Hodel, Carmela                          | 26.02.20 | 09:52 | Ν |                          | 250.00 🦯                 |                          |
| b B                        | anküberweisung - Bezahlung                | 02.09.20 | 09:11 | z |                          | -200.00                  | ••• Beitr <u>T</u> yp F7 |
| 🖃 Rechnung                 | g 20200008                                | 25.11.21 | 08:24 |   | 250.00                   | 250.00 ->                |                          |
| jakt Ja                    | ahresbeitrag Aktive                       | 02.09.20 | 09:20 | J | 250.00                   | 250.00 →                 | Ändern                   |
|                            |                                           |          |       |   |                          |                          | <u> S</u> torno F5       |
|                            |                                           |          |       |   |                          |                          | 💥 Zuordnen               |
|                            |                                           |          |       |   |                          |                          | <u>B</u> ezahlen         |
|                            |                                           |          |       |   |                          |                          | <u>a</u> rucken F8       |
|                            |                                           |          |       |   |                          |                          |                          |
|                            | Rech.Nr.: 5 - € 250.00 - Mahn: 1, 12.08.2 | 26.02.20 | 09:52 | V | 0.00                     | 0.00 🖍 👻                 |                          |
|                            |                                           |          |       |   | 250.00<br>-50.00<br>0.00 | 250.00<br>300.00<br>0.00 | ➡ <u>E</u> nde           |

### **Yellow star**

The yellow star shows that the entry has been exported to the accounting export file.

| Ur | msatzkon | to - CLUB                        |          |       |    |        |          |      | X                     | 3 |
|----|----------|----------------------------------|----------|-------|----|--------|----------|------|-----------------------|---|
|    | an mark  | (alma)                           |          |       |    |        | tation T |      |                       |   |
|    | Θ        | Information                      | Datum    | Zeit  | S  | Netto  | Brutto   | ОК   |                       |   |
|    | jjun     | Jahresbeitrag Junioren           | 11.09.08 | 11:44 | J  | 70,00  | 70,00    | ∽    |                       |   |
|    |          | -> Berta, Franco Berta           | 11.09.08 | 11:44 | Ν. |        | -70,00   | × -  | Beitr. <u>Wah</u> F2  |   |
|    | Bechn    | ung 20090004 (Mahn.: 1 25.06.10) | 25.03.09 | 12:13 |    | 86,21  | 100,00   |      |                       |   |
|    | jstu     | Jahresb. Student / Azubi         | 25.03.09 | 12:13 | J  | 84,03  | 100,00   | ->>) | Beitr <u>Typ</u> (F7) |   |
|    |          | Abschluss-Buchung (5)            | 31.12.10 | 23:59 | S  | -84,03 | -100,00  | +    |                       |   |
|    |          | Saldenübertrag aus 2010          | 01.01.11 |       | S  | 84,03  | 100,00   | →    |                       |   |
|    |          |                                  |          |       |    |        |          |      | 🔷 <u>Ä</u> ndern      |   |
|    |          |                                  |          |       |    |        |          |      |                       |   |

### Blue question mark

The blue question mark indicates that a dunning stop has been set for this invoice.

| Umsatzkonto - CLUB |                      |          |        |         |           | ×                                       |
|--------------------|----------------------|----------|--------|---------|-----------|-----------------------------------------|
|                    | Information          | Datum    | Zeit S | Netto   | Brutto OK | < = + + + + + + + + + + + + + + + + + + |
| Rechn              | ung 20160036         | 13.01.17 | 12:37  | 1000,00 | 1095,00 김 | - Reitr WahE2                           |
| aufn               | Aufnahmegebühr       | 01.01.17 | S      | 500,00  | 595,00 🔶  |                                         |
| jaak               | Aktive               | 01.01.17 | J      | 250,00  | 250,00 🔶  | S Beitr <u>T</u> yp F7                  |
| jakt               | Jahresbeitrag Aktive | 01.01.17 | J      | 250,00  | 250,00 🔶  |                                         |
|                    |                      |          |        |         |           | ᅌ Ändern                                |

You can find out how to enter a dunning stop for an invoice here: Dunning stop

### **General information**

TIP Sometimes it can happen that the entries are only displayed partially paid (orange circle), although the account is balanced.

You can then fully clear an account by posting a payment with the amount 0.00. To do this, simply go to the account and click on **Pay**, in the field **Amount paid in** must be 0.00. **Book** You. In the list of invoices, no invoice should be highlighted in blue. If this is the case, please click on the line and the colour will change. Then confirm once again with **OK**. The account will be calculated and PC CADDIE will tick all entries "green".

| Bezahlung                    |                                                                     | ×         |  |  |  |  |  |
|------------------------------|---------------------------------------------------------------------|-----------|--|--|--|--|--|
| Welche Buchung<br>berüci     | ✓ <u>B</u> uchen                                                    |           |  |  |  |  |  |
| Alle Buchungen bis           | 02.09.2020                                                          | X Abbruch |  |  |  |  |  |
|                              | Eamilie zusammenfassen                                              |           |  |  |  |  |  |
| FAMILIE: Ho<br>Wieviel i     | FAMILIE: Hodel, Kilian - Gast (hoki)<br>Wieviel ist bezahlt worden? |           |  |  |  |  |  |
| <u>E</u> ingezahlter Betrag: | 250.00                                                              |           |  |  |  |  |  |
| Zahl <u>a</u> rt:            | b Banküberweisung 🗮 🚥                                               |           |  |  |  |  |  |
| <u>B</u> emerkung:           |                                                                     |           |  |  |  |  |  |
| <u>Z</u> ahl-Datum:          | 02.09.2020                                                          |           |  |  |  |  |  |
|                              |                                                                     |           |  |  |  |  |  |

### Change of account area

If an invoice has been transferred to another account area, you can double-click on the payment entry to go directly to the other account area and view the relevant posting there.